## Medications – Ordering Medications From Pharmacy (Priceline) for Hazeldean

## Digital Health CONNECTING BEST CARE

Digital Health Quick Reference Guide

+ Add

## Key messages:

- Inpatient Medications for Hazeldean are supplied by an external community pharmacy (Priceline). Medications are dispensed and charged to the individual patient and therefore require a prescription.
- 1. Click "Add" on "Orders and Referrals".
- Note that the order type is defaulted to Inpatient. Change order type to "Discharge Prescription" from dropdown box.
- 3. Enter the medication in the "**Search**" field and select the desired order sentence.

|               | Discharge Prescriptions   |
|---------------|---------------------------|
| older: Home O | Document Medication by Hx |
|               | Inpatient                 |

Orders and Referrals

| Search:     | pregab 25                                                                      | ۹,        | Advanced Options     | $\sim$ | Type:     | <b>—</b> • |  |  |  |  |  |
|-------------|--------------------------------------------------------------------------------|-----------|----------------------|--------|-----------|------------|--|--|--|--|--|
| <b>A</b> Un | pregabalin 25 mg oral capsule                                                  |           |                      |        |           |            |  |  |  |  |  |
| de op       | pregabalin 25 mg oral capsule (1 cap(s), Oral, Capsule, night, Qty: 56 cap(s)) |           |                      |        |           |            |  |  |  |  |  |
|             | pregabalin 25 mg oral capsule (1 cap(s), Oral, Capsule, daily, Qty: 56         |           |                      |        |           |            |  |  |  |  |  |
|             | pregabalin 25 mg oral capsule (1 cap(s), Oral, Capsule, BD, Qty:               |           |                      |        |           |            |  |  |  |  |  |
|             | pregabalin 25 mg oral capsule (                                                | 2 cap(s), | Oral, Capsule, nigh  | t, Q   | ty: 56 ca | p(s))      |  |  |  |  |  |
|             | pregabalin 25 mg oral capsule (                                                | 2 cap(s), | Oral, Capsule, daily | , Qt   | y: 56 ca  | p(s))      |  |  |  |  |  |
|             | pregabalin 25 mg oral capsule (                                                | 2 cap(s), | Oral, Capsule, BD,   | Qty:   | 56 cap(   | s))        |  |  |  |  |  |
|             | "Enter" to Search                                                              |           |                      |        |           |            |  |  |  |  |  |

- 4. Ensure the details (dose, route, frequency) are correct, make modifications as needed.
- 5. Check the autofilled PBS status is correct and change via the drop down box as necessary.

| ▼ Details fo<br>🎬 Details | r pregab                    | alin (pre     | <b>gabalin 2</b><br>Diagnoses | 5 mg | oral capsule) |
|---------------------------|-----------------------------|---------------|-------------------------------|------|---------------|
| *Dose                     | *R                          | oute of Admin | ist *Frequency                | ,    | Duration      |
| 1 cap(s)                  | 0                           | ral           | night                         |      |               |
| Special                   | Drug Form:<br>Instructions: | Capsule       |                               | ~    |               |
|                           | PBS Status:                 | PBS           |                               | ~    |               |
| PBS R                     | estriction ID:              |               |                               |      |               |
|                           |                             |               |                               |      |               |

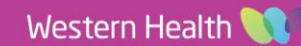

6. Select the appropriate PBS indication under "System Listed PBS Items" if the medication is PBS.

| •                                            | T Details for pregabalin (pregabalin 25 mg oral capsule) Send To: Select Routing 🔻 📖 |        |                |                     |          |         |         |                 |                                                                                   |  |  |
|----------------------------------------------|--------------------------------------------------------------------------------------|--------|----------------|---------------------|----------|---------|---------|-----------------|-----------------------------------------------------------------------------------|--|--|
| 🖀 Details 🔢 Order Comments 😰 Diagnoses 🛃 PBS |                                                                                      |        |                |                     |          |         |         |                 |                                                                                   |  |  |
| F                                            | BS Code                                                                              | Sectio | n F            | orm/Strength        | Quantity | Repeats | S       | Streamline Code | Applicable Restrictions                                                           |  |  |
| S                                            | vstem Lis                                                                            | ted PB | 5 Items        |                     |          |         |         |                 |                                                                                   |  |  |
| 2                                            | 335X                                                                                 | GE     | 🛛 💣 pregabalir | n 75 mg capsule, 56 | 56       |         | \$19.89 | 4172            | Neuropathic pain Clinical criteria: * The condition must be refractory to treatme |  |  |
| 2                                            | 348N                                                                                 | GE     | 💣 pregabalir   | n 25 mg capsule, 56 | 56       | 5       | \$17.59 | 4172            | Neuropathic pain Clinical criteria: * The condition must be refractory to treatme |  |  |
| System Exception PBS Items                   |                                                                                      |        |                |                     |          |         |         |                 |                                                                                   |  |  |
| <                                            |                                                                                      |        |                |                     |          |         |         |                 | >                                                                                 |  |  |

7. Select the appropriate location where prescription will be sent to via the "Select Routing" dropdown box.

| ▼ Details fo | Send To: Select Routing 🔻 |                    |          |                                                              |                                                                                                    |    |  |
|--------------|---------------------------|--------------------|----------|--------------------------------------------------------------|----------------------------------------------------------------------------------------------------|----|--|
| 🖀 Details    | Order Comments            | 📄 Diagnoses 💽 PBS  |          | BB-LV1-EMRP-MFD-01 on FHPRINT4 (from WH141732) in session 31 |                                                                                                    |    |  |
| *Dose        | *Route of A               | dminist *Frequency | Duration | *Dispense 3                                                  | BB-LV1-EMRP-MFD-02 on FHPRINT4 (from WH141732) in session 31<br>Microsoft Drint to DDE                         |    |  |
| 1 cap(s)     | Oral                      | night              |          | 56 cap(s)                                                    | More Printers >                                                                                                |    |  |
| Special      | Instructions:             |                    |          |                                                              | Do Not Send: other reason (Rx) Do Not Send: called to pharmacy (Rx) Do Not Send: samples given to patient (Rx) |    |  |
|              | PBS Status: PBS           | ~                  |          |                                                              | Other                                                                                                    | 11 |  |
| PBS F        | Restriction ID:           |                    |          |                                                              | PBS Script Number: 6/,143,//8                                                                                  |    |  |
| PBS Appro    | oval Number:              |                    |          | Brand Subst                                                  | itution Not Permitted: Yes No                                                                                  |    |  |

- 8. Repeat these steps to add more medications to the prescription as needed.
- 9. Once complete, click Sign. Two copies of the prescription will be printed.
- 10. **Sign both** copies of the prescription. **Fax both** copies to Priceline for dispensing, and then send both hard copies to Priceline pharmacy.

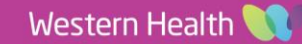

**Digital Health**